## Add Household Member

Last Modified on 01/14/2025 3:05 pm EST

## **Add Household Member**

Find Member > Access Existing Account

You can find the account and access the profile to add the household member to an existing account.

**NOTE**: When adding a new household member to an account with an **active membership**, please make sure the correct membership type is accurate for adding this new member. If not, replace the membership type before adding the new member.

- 1. From any profile page in the unit > Click on the **Green +** under the profile picture.
- 2. Add new member information. Can edit email and phone number if different from Primary Member.
- 3. Click Save.
- 4. Take photo.

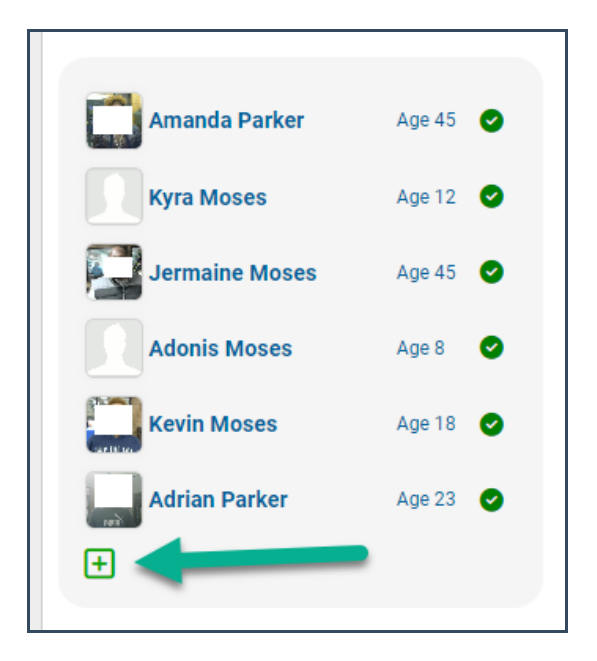

To update who is part of a household membership, see Household Membership Composition.